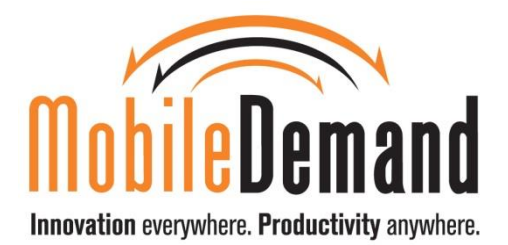

Scanner Handle Utility Setup Instructions.

- 1. Run setup.exe. Accept any prompts about trusting software from MobileDemand.
- 2. Click Next.

3.

| 🖟 MobileDemand Trigger Utili                                     | ty - InstallShield Wizard                                                                                           | Х        |
|------------------------------------------------------------------|----------------------------------------------------------------------------------------------------|----------|
| ی                                                                | Welcome to the InstallShield Wizard for<br>MobileDemand Trigger Utility                                             |          |
|                                                                  | The InstallShield(R) Wizard will install MobileDemand Trigger<br>Utility on your computer. To continue, click Next. |          |
|                                                                  | WARNING: This program is protected by copyright law and international treaties.                                     |          |
|                                                                  | < <u>B</u> ack <u>N</u> ext > Cancel                                                                                |          |
| Click Install                                                    |                                                                                                    |          |
| 🖟 MobileDemand Trigger Utili                                     | ty - InstallShield Wizard                                                                                           | $\times$ |
| Ready to Install the Program<br>The wizard is ready to begin ins | stallation.                                                                                                    | 5        |
| If you want to review or change the wizard.                      | any of your installation settings, click Back. Click Cancel to exit                                                 |          |
| Current Settings:                                                |                                                                                                    |          |
| Typical                                                          |                                                                                                    |          |
| Destination Folder                                               |                                                                                                    |          |
| C:\Program Files (x86)\Mo                                        | bileDemand\MobileDemand Trigger Utility\                                                                            |          |
| User Information:                                                |                                                                                                    |          |
| Name:                                                            |                                                                                                    |          |
| Company:                                                         |                                                                                                    |          |
| InstallShield                                                    |                                                                                                    |          |
|                                                                  | < Back Install Cancel                                                                                               |          |
|                                                                  |                                                                                                    |          |

4. Click Finish

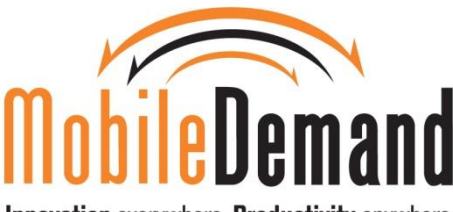

Innovation everywhere. Productivity anywhere.

| 🖟 MobileDemand Trigger Utili | ty - InstallShield Wizard X                                                                                                    |
|------------------------------|----------------------------------------------------------------------------------------------------|
| ع<br>ا                       | InstallShield Wizard Completed<br>The InstallShield Wizard has successfully installed MobileDemand<br>Trigger Utility. Click Finish to exit the wizard. |
|                              | ☑ Launch the program                                                                                                    |
|                              | < <u>B</u> ack <u>Finish</u> Cancel                                                                                                    |

5. Open the Configuration menu by double clicking on the orange scan handle icon in the system tray (bottom right near clock). The orange handle icon may be in the hidden section. Show hidden icons by tapping the ^ icon.

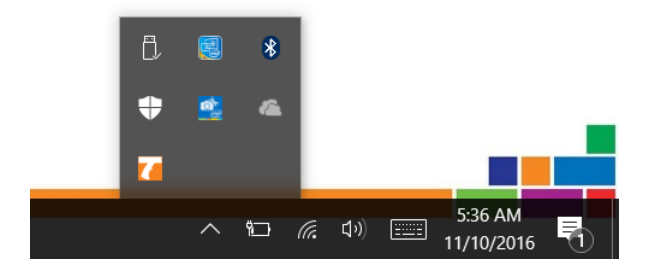

6. Check the 'Activate Scanner' Box

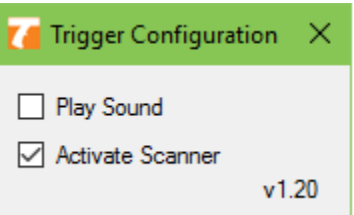

- 7. Uncheck the 'Play Sound' if desired.
- 8. This menu may be closed and the program will return to the icon in the system tray.

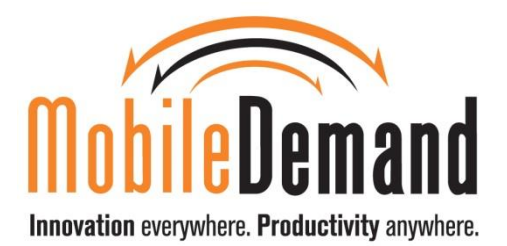

Pairing Scan Handle to Windows 10 Tablet

1. Tap the start button and choose settings (gear icon)

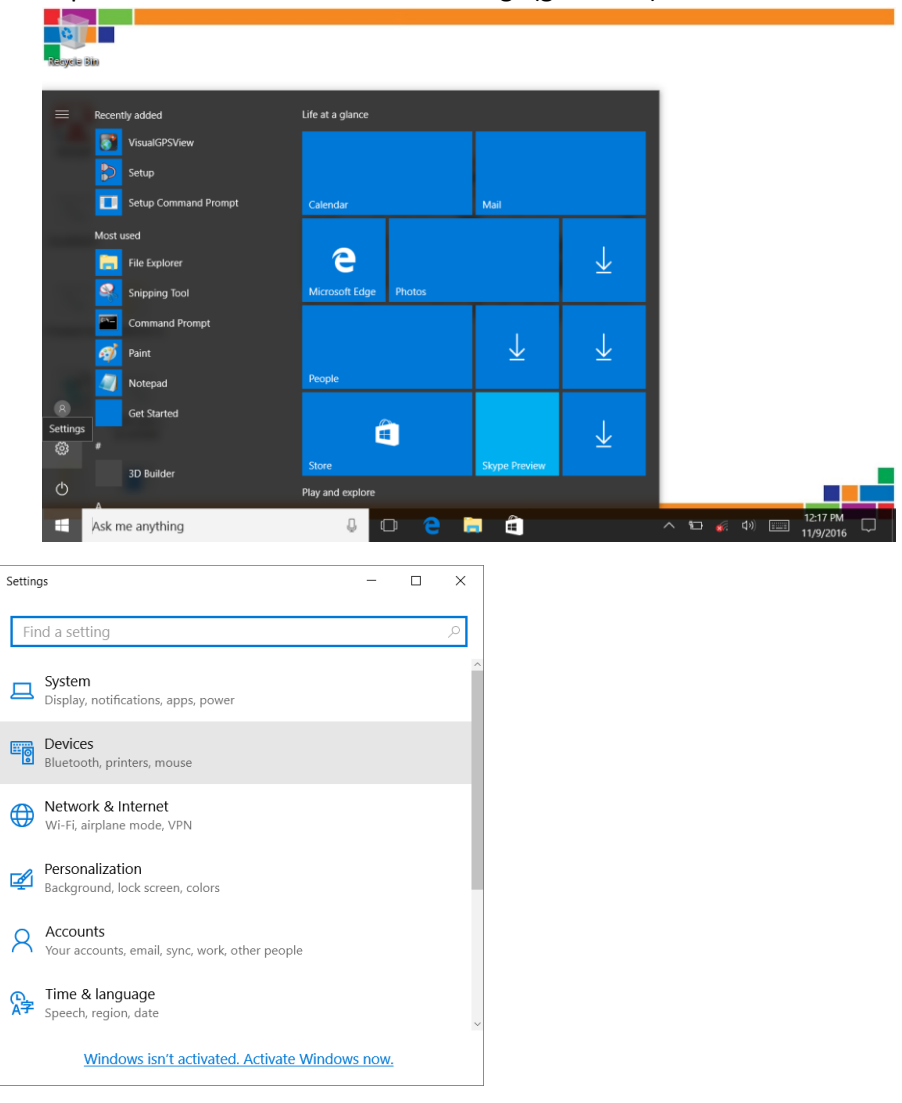

2. Tap the devices section.

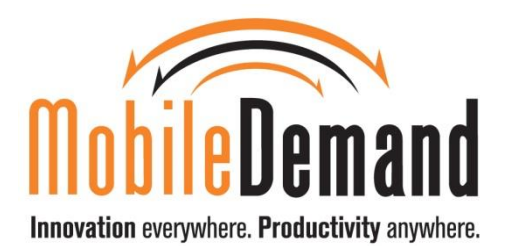

| ÷              | Settings            | - |  | × |  |  |  |  |
|----------------|---------------------|---|--|---|--|--|--|--|
| Fi             | nd a setting        |   |  | Q |  |  |  |  |
| Devices        |                     |   |  |   |  |  |  |  |
| ß              | Printers & scanners |   |  | ^ |  |  |  |  |
| <del>ي</del> و | Connected devices   |   |  |   |  |  |  |  |
| *              | Bluetooth           |   |  |   |  |  |  |  |
| Ů              | Mouse & touchpad    |   |  |   |  |  |  |  |
|                | Typing              |   |  |   |  |  |  |  |
| (b)            | AutoPlay            |   |  |   |  |  |  |  |
| Ö              | USB                 |   |  |   |  |  |  |  |
|                |                     |   |  |   |  |  |  |  |

- 3. Tap the Bluetooth section
- 4. Locate the 'Mobile Demand Scan Handle' device from the list of devices marked 'Ready to Pair'

|                  | ← Settings                                                                                                    | -             |   | × |
|------------------|----------------------------------------------------------------------------------------------------|---------------|---|---|
|                  | Bluetooth                                                                                                    |               |   |   |
|                  | Manage Bluetooth devices                                                                                                    |               |   |   |
|                  | Bluetooth                                                                                                    |               |   |   |
|                  | On On                                                                                                    |               |   |   |
|                  | Your PC is searching for and can be discovered by B<br>devices.                                                                                            | luetooth      |   |   |
|                  | CSR-NDARGY<br>Ready to pair                                                                                                    |               |   |   |
|                  | MobileDemand Scan Trigger 3C6<br>Ready to pair                                                                                                    |               |   |   |
|                  | Craft Unknown<br>Ready to pair                                                                                                    |               |   |   |
|                  | Control Unknown<br>Ready to pair                                                                                                    |               |   |   |
| 4                | fattion                                                                                                    | _             | ~ |   |
|                  | Settings —                                                                                                    |               |   |   |
| ŝ                | Bluetooth                                                                                                    |               |   |   |
| Mar              | nage Bluetooth devices                                                                                                    |               | ^ |   |
| Blueto           | poth                                                                                                    |               |   |   |
|                  |                                                                                                    |               |   |   |
|                  | On                                                                                                    |               |   |   |
| Your F           | On<br><sup>2</sup> C is searching for and can be discovered by Bluetootl<br>es.                                                                            | h             |   |   |
| Your F<br>device | On PC is searching for and can be discovered by Bluetoott es.                                                                                              | n<br>•        |   |   |
| Your F<br>device | On PC is searching for and can be discovered by Bluetootl es. CSR-NDARGY Ready to pair                                                                     | •             |   |   |
| Your I<br>device | On PC is searching for and can be discovered by Bluetoott es. CSR-NDARGY Ready to pair MobileDemand Scan Trigger 3C6 Ready to pair                         | •             |   |   |
| Your F<br>device | On<br>PC is searching for and can be discovered by Bluetoott<br>es.<br>CSR-NDARGY<br>Ready to pair<br>MobileDemand Scan Trigger 3C6<br>Ready to pair<br>Pr | n<br>•<br>air |   |   |

5. Tap the 'Pair' button for the Scan Handle.

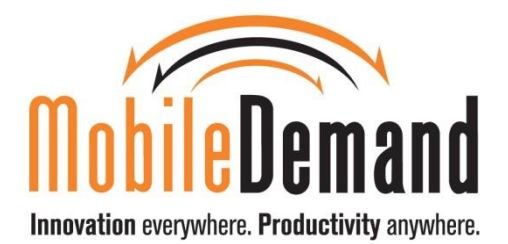

6. Wait for Windows to install the device. The blue light on the handle will light up once the connection is complete.

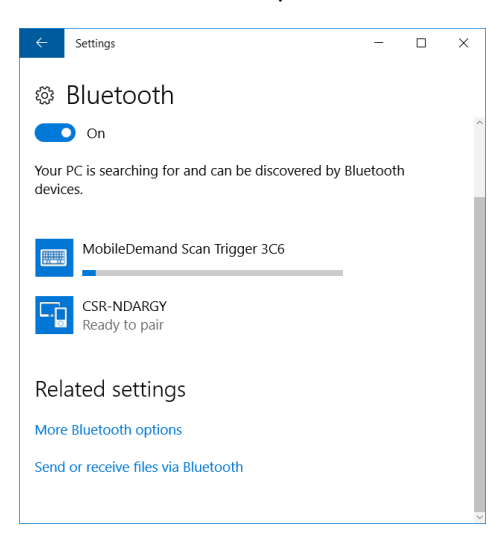

7. Verify that the Scan Handle shows it is connected in the Bluetooth menu.

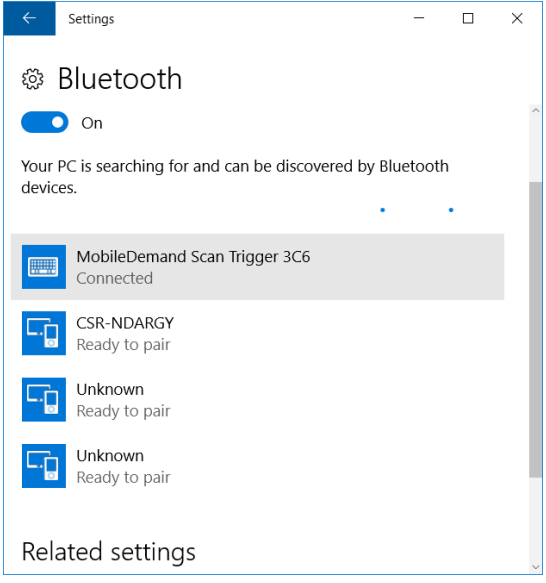

8. Close any open configuration windows.